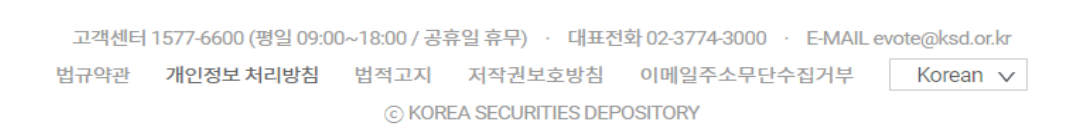

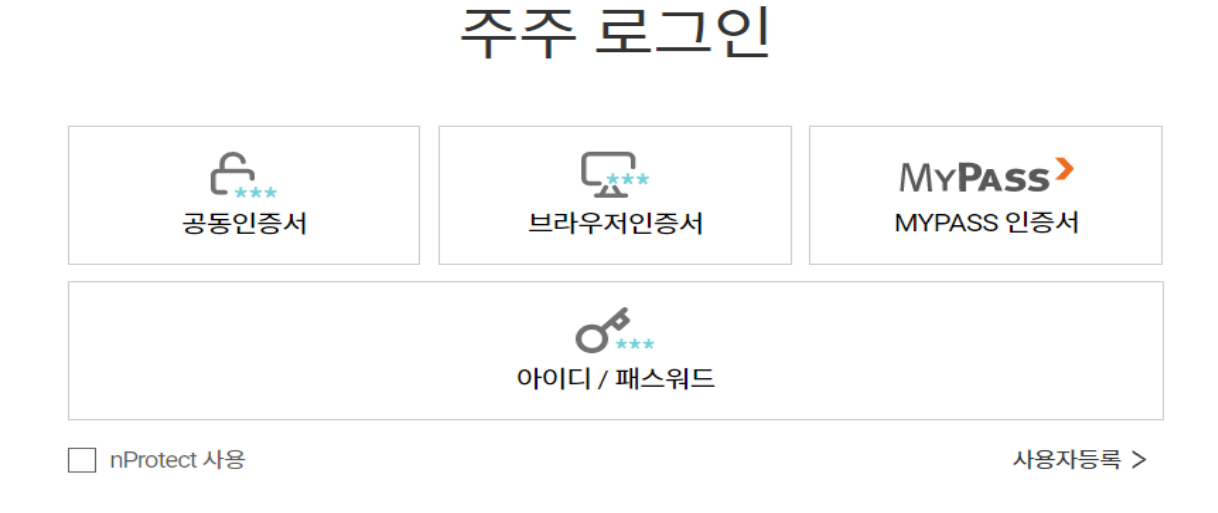

### 2. 본인 인증 절차(증권전용 인증서로 로그인)

접속 후 주주(상기 화면 빨간 박스) 클릭!

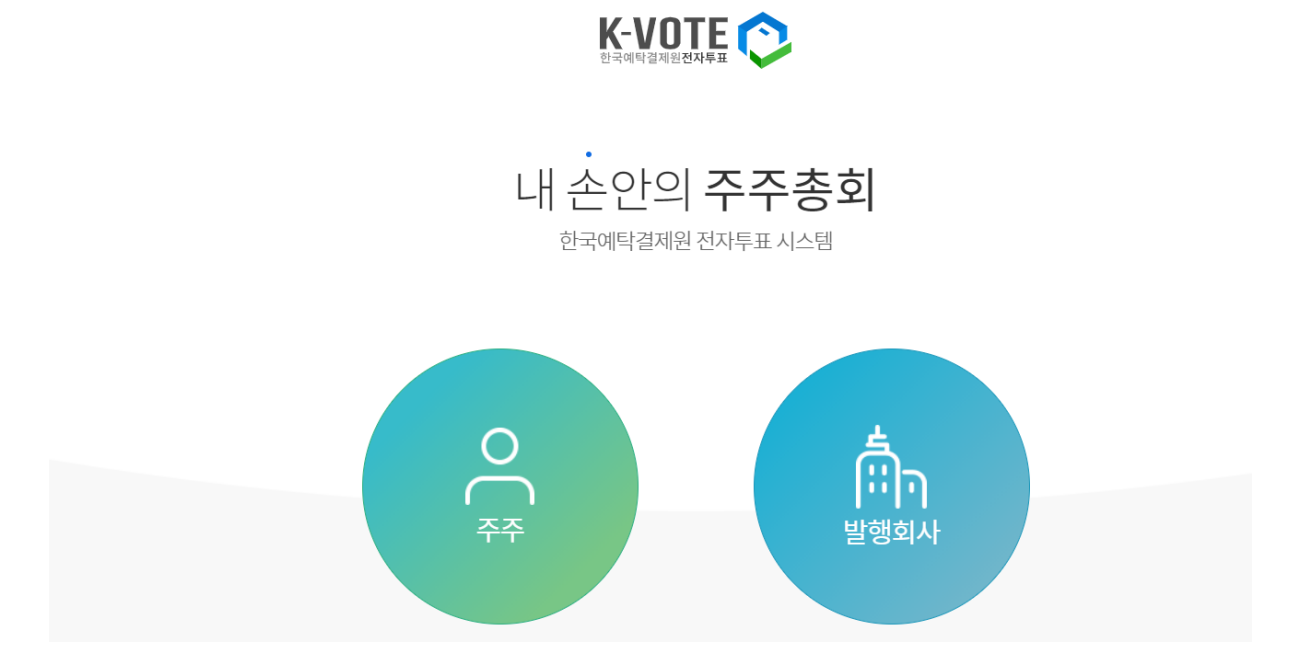

# 1. <u>https://evote.ksd.or.kr</u> 접속

https://evote.ksd.or.kr/login

★공시관련 필독★ 위임장용지 및 참고서류 공시 관련 안내사항

 봉인 인증 후 아래의 화면이 나타나며, 본인이 소유한 주식에 대해 전자투표를 실시하는 회사들의 목록이 조회됨.

K-VOTE

|                          | <b>박종익</b> 님의<br>소중한 한표를 기다리고 있습니다.                                          |  |                                                                |                                                                                |  |
|--------------------------|------------------------------------------------------------------------------|--|----------------------------------------------------------------|--------------------------------------------------------------------------------|--|
| <b>투표/위임</b><br>투표/위임 가능 | 화회사를 확인해 보세요. <b>삼성전자</b> 제 52기 정기주주총회 106   전자투표 행사기간   전자투표 행사기간   행사가능주식수 |  | <b>삼성전자</b><br>제 52기 정기주푸홍회 <b>D 9</b><br>선사투표 행사기간<br>행사기능주시수 | 2021-03-17<br>2027-03-17<br>2027-03-17<br>2027-03-17<br>2027-03-17<br>6주<br>6주 |  |
|                          |                                                                              |  | <b>1</b> /1                                                    |                                                                                |  |

## 4.회사명 확인 후 해당 박스를 한번 클릭하면 전자투표행사 아이콘이 보이면, 클릭하여 의결권 행사 진행

|                                                                                                 |            |        | =           |
|-------------------------------------------------------------------------------------------------|------------|--------|-------------|
| 투표/위임                                                                                           |            |        | 오박종익   로그아웃 |
| 삼성전자<br>제 52기 정기주주총회<br>· 주주총회열자: 2021-03-17 · 행사기간: 2021-03-07~2021-03-16<br>조접공고 노            |            |        |             |
| 박종익 님은 총 6주를 행사할 수 있습니다.<br>상세 >                                                                |            |        |             |
| <b>제 1호</b><br>제1호: 제52기(2020.1.1-2020.12.31) 재무상태표(대차대조표), 손익계산서 및 이익잉여금처분계산서 등 재무제표 승<br>인의 건 | 6주         | 찬성 🗸 ! | 반대 기권       |
| 제 2 호<br>제2 호 이사 선임의 건                                                                          |            |        |             |
| <b>제 2-1 호</b><br>제2-1-1호: 사외이사 박병국 선임의 건                                                       | 6주         | 찬성 🗸   | 반대 기권       |
| <b>제 2-2 호</b><br>제2-1-2호: 사외이사 김종훈 선임의 건                                                       | <b>6</b> 주 | 찬성 🗸   | 반대 기권       |
| พางร่                                                                                           |            |        |             |

#### 5. 주주총회 의안 확인 후 의결권 행사 후 하단에 투표행사 Click!

| 한국의탁결제원전자루표 |
|-------------|
|-------------|

| 투표/위임                                     |            |      |    | 오박종익   로그아웃 |
|-------------------------------------------|------------|------|----|-------------|
| 제2-1-2호: 사외이사 김종훈 선임의 건                   | τ,         | 20 1 |    |             |
| <b>제 2-3호</b><br>제2-2-1호: 사내이사 김기남 선임의 건  | <b>6</b> 주 | 찬성 🗸 | 반대 | 기권          |
| <b>제 2-4호</b><br>제2-2-호: 사내이사 김현석 선임의 건   | <b>6</b> 주 | 찬성 🗸 | 반대 | 기권          |
| <b>제 2-5호</b><br>제2-2-3호: 사내이사 고동진 선임의 건  | 6 주        | 찬성 🗸 | 반대 | 기권          |
| 제 3 호<br>제3호: 감사위원회 위원이 되는 사외이사 김선욱 선임의 건 | <b>6</b> 주 | 찬성 🗸 | 반대 | 기권          |
| <b>제 4호</b><br>제4호: 이사 보수한도 승인의 건         | 6주         | 찬성 🗸 | 반대 | 기권          |

전자투표 행사

#### 6. 최종확인을 위해 다시 한번 인증서 로그인하는 절차까지 완료 하셔야 투표가 종료됩니다.

|                                           |                                                                             |      |       | =           |
|-------------------------------------------|-----------------------------------------------------------------------------|------|-------|-------------|
| 투표/위임                                     | 인증서 선택 (Ver 2.5.17.149) 🗙                                                   |      |       | 오박종익   로그아웃 |
| 제2-1-2호: 사외이사 김종훈 선임의 건                   |                                                                             | 20 * | L=-11 | 12          |
| <b>제 2-3호</b><br>제2-2-1호: 사내이사 김기남 선임의 건  | KSD · 한국에탁김재원                                                               | 찬성 🗸 | 반대    | 기권          |
| 제 2-4 호<br>제2-2-2호: 사내이사 김현석 선임의 건        | ····································                                        | 찬성 🗸 | 반대    | 기권          |
| <b>제 2-5 호</b><br>제2-2-3호: 사내이사 고동진 선임의 건 | 가입자명 만료일 정책등급 발급기관 ^<br>로 박종익-3516343 2021.09.18 중권(개인) SignKorea C         | 찬성 🗸 | 반대    | 기권          |
| 제 3 호<br>제3호: 감사위원희 위원이 되는 사외이사 김선욱 선임의 건 |                                                                             | 찬성 🗸 | 반대    | 기권          |
| 제 4호<br>제4호: 이사 보수한도 승인의 건                | CN=박종익-3516343,OU=HTS,OU=동양,OU=증권,O=SignKorea,C=KR<br>인증서 비밀번호<br>(대소문자 구분) | 찬성 🗸 | 반대    | 기권          |
|                                           | 내용보기 확인 취소                                                                  |      |       |             |
|                                           |                                                                             |      |       |             |

=